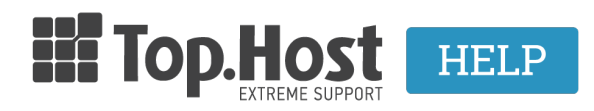

**Γνωσιακή βάση > myTophost Panel >**  $\Delta$ ιαχείριση > How can I change my main domain to one that already exists in Plesk?

## How can I change my main domain to one that already exists in Plesk?

- 2023-02-01 - Διαχείριση

In case you want to rename your main domain name to another one that already exists in Plesk, follow the instructions described below:

1. Log into <u>myTophost Panel</u> and click on **Plesk Login** in order to connect to the Plesk of the plan that you are interested in.

| ľ                                                                                                    |                      |          |               |           |                  |                   |             |          |                    |
|----------------------------------------------------------------------------------------------------|----------------------|----------|---------------|-----------|------------------|-------------------|-------------|----------|--------------------|
|                                                                                                    |                      |          |               |           |                  |                   |             |          |                    |
|                                                                                                    |                      |          | ΙΠ Τορ        | Host      |                  | GR   <u>E</u>     | N           |          |                    |
|                                                                                                    | Είσοδος<br>myTophost |          |               |           | ος στα<br>ost Pa | o<br>nnel         |             |          |                    |
|                                                                                                    |                      |          | Email         |           |                  | 6                 |             |          |                    |
|                                                                                                    |                      |          | Password      |           |                  | 6                 |             |          |                    |
| and the second value of the second value of th |                      |          | 🗌 Εμφάνιση Ρι | assword   |                  | _                 |             |          |                    |
|                                                                                                    | ΑΣΦΑΛΗΣ ΕΙΣΟΔΟΣ      |          |               |           |                  |                   |             |          |                    |
| <u>Υπενθύμιση Password</u> Δεν έχετε λογαριασμό;<br><u>Εγγραφείτε τώρα</u>                                                                                                    |                      |          |               |           |                  |                   |             |          |                    |
|                                                                                                    |                      |          | 11. 14        |           | AN               | Color Sal         | 1976.       |          |                    |
| -                                                                                                    | alta.                | -        |               |           |                  | 1                 |             | 3.00     |                    |
|                                                                                                    | Καλώς ήλθες          | 01 U     | πηρεσίες μου  |           |                  | and the           |             |          |                    |
| ~                                                                                                    | Οι υπηρεσίες μου     | Πακέτα Υ | πηρεσιών      |           |                  |                   |             |          | ΑΓΟΡΑ ΝΕΟΥ ΠΑΚΕΤΟΥ |
|                                                                                                    | Account Data         | Pack Id  | Πακέτο        | Υπηρεσίες | Κατάσταση        | <u>Ημ/α λήξης</u> | Plesk Login |          | Διαχείριση         |
|                                                                                                    | Billing              | 128583   | Linux Starter | G         | Ενεργό           | 11/08/2017        | Plesk Login | Ανανέωσι | η Διαχείριση       |
| $ \mathbf{R} $                                                                                                    | Support              | Domain I | lames         |           |                  |                   |             |          | AFOPA NEOY DOMAIN  |

2. Rename the domain name that already exists in Plesk to another one in **Hosting Settings** in the **Websites & Domains** tab.

| Plesk<br>Web Host Edition |                                                                 |                         |  |  |  |  |
|---------------------------|-----------------------------------------------------------------|-------------------------|--|--|--|--|
| Search Q                  | Websites & Domains                                              |                         |  |  |  |  |
| 📀 Websites & Domains      | This is where you set up and manage websites.                   |                         |  |  |  |  |
| 🚖 Mail                    | Add Domain Add Subdomain Add Domain Alias                       |                         |  |  |  |  |
| 🔅 Applications            |                                                                 |                         |  |  |  |  |
| Files                     | Website at 📴 📺 📺 / IP address: 193.92.97.30 System user:        |                         |  |  |  |  |
| 🛢 Databases               | 📍 Hosting Settings 🥏 Open 💿 Preview Suspend Disable Description | on                      |  |  |  |  |
| <b>1</b> Statistics       | File Manager Mail                                               |                         |  |  |  |  |
| 👤 Users                   |                                                                 | ∧ SF                    |  |  |  |  |
| 🖻 Account                 | Web Hosting Access                                              | FTP Access              |  |  |  |  |
|                           | PHP Settings<br>PHP version: 5.4.16                             | Apache & nginx Settings |  |  |  |  |
|                           | Applications Page 1                                             | File Manager            |  |  |  |  |

In order to rename the domain name, follow the process described <u>here</u>.

3. Log into myTophost Panel and rename the domain that you entered when purchasing your hosting plan, from **Manage** and more specifically in **Edit domain**.

| and the second second |                              | GR   <u>EN</u>                                  | <u>v</u>                                                                                                    |             |
|-----------------------|------------------------------|-------------------------------------------------|----------------------------------------------------------------------------------------------------|-------------|
|                       | Είσοδ<br>myToph              | ος στο<br>ost Panel                             |                                                                                                    |             |
|                       | Email                        |                                                 |                                                                                                    |             |
|                       | Password                     |                                                 | And and a second second second second second second second second second second second second second second se |             |
|                       | Εμφάνιση Password     ΑΣΦΑΛΗ | Σ ΕΙΣΟΔΟΣ                                       |                                                                                                    |             |
|                       | <u>Υπενθύμιση Password</u>   | Δεν έχετε λογαριασμό;<br><u>Εγγραφείτε τώρα</u> | A                                                                                                    | difference. |

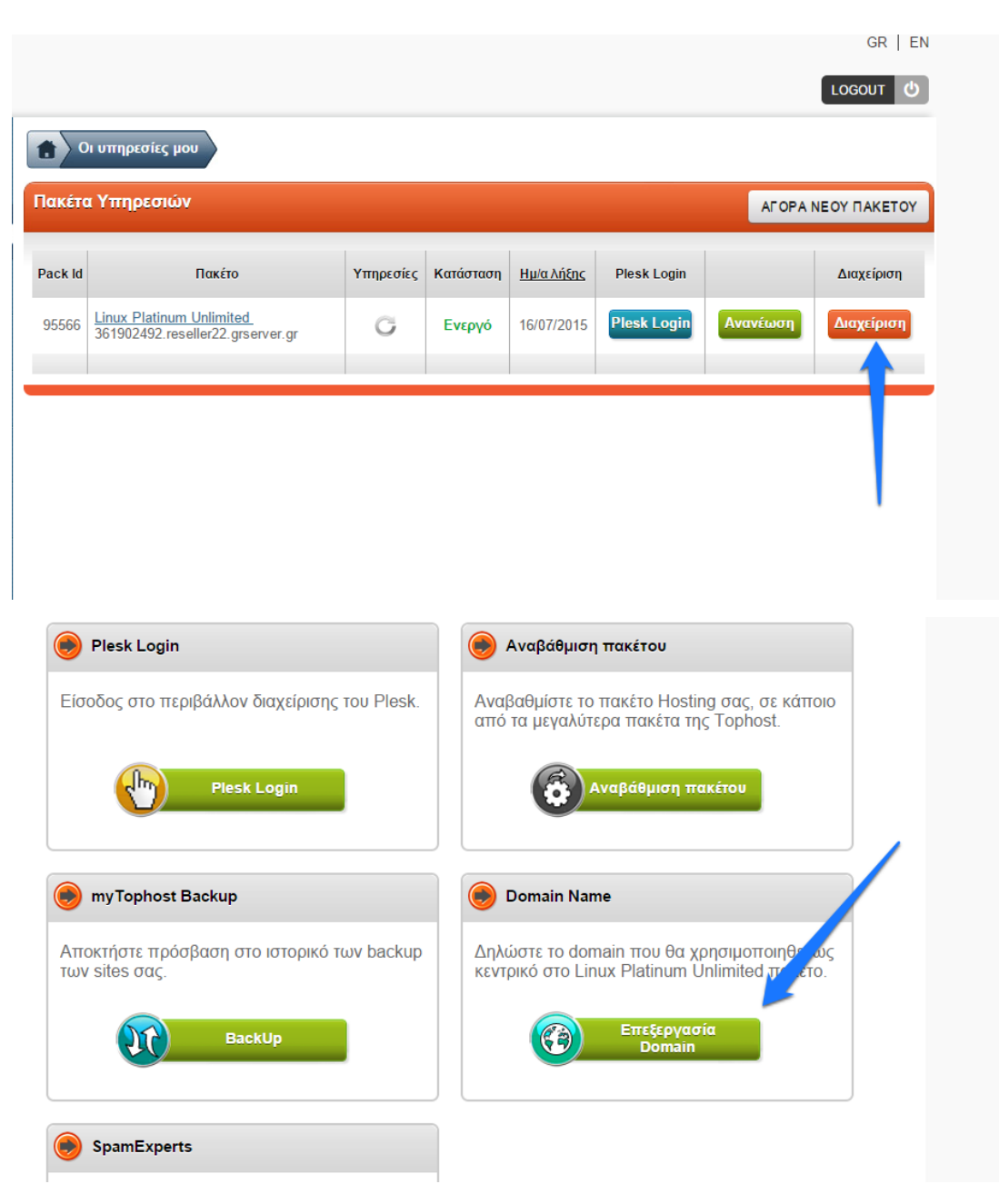

In order to rename your main domain, follow the instructions described here.

4. Transfer files to the correct folders either through <u>FTP</u>, or through <u>Plesk's file manager</u>.

5. In case you have subdomains, domain alias and email accounts, you will have to recreate them in Plesk. Follow the instructions described below:

- Creating a Subdomain
- Creating a domain alias
- Creating email accounts

6. In this step, you must make sure that everything is working properly.

7. Delete the domain that you renamed in the 2nd step. In order to delete the renamed domain through Plesk and more specifically by selecting **Remove website** from the

Websites & Domains tab, follow the instructions described here.

| p <u>l</u> esk                      |                                                                                       | Logged in as<br>Subscription   |  |  |  |  |
|-------------------------------------|---------------------------------------------------------------------------------------|--------------------------------|--|--|--|--|
| Search Q                            | An update is available. Update to 4.5.3 Now In updates are available. Details         |                                |  |  |  |  |
| Websites & Domains                  | Theme updates are available. Details                                                  |                                |  |  |  |  |
| 🚖 Mail                              | ~ SHOW MORE                                                                           |                                |  |  |  |  |
| 奋 Applications                      | L L veu                                                                               |                                |  |  |  |  |
| 🖆 Files                             | Website at 🚰 hilloothood Junitis.eu/ IP address: 185.4.133.4 System user: 🚥 🐂 🖬 🗂 🖬 🖬 |                                |  |  |  |  |
| 🗧 Databases                         | N Hosting Settings Den 😨 Preview Suspend Disable Description                          |                                |  |  |  |  |
| Statistics                          | W Log In Security Scan Manage Plugins Manage Themes                                   |                                |  |  |  |  |
| 👤 Users                             | Plugin updates are available. Details                                                 |                                |  |  |  |  |
| 🖻 Account                           | My CMS Log In Security Scan Manage Plugins Manage Themes                              |                                |  |  |  |  |
|                                     | loomla                                                                                |                                |  |  |  |  |
|                                     | magento 🕒 Updale to 1.9.2.4-75 is available install Changelog                         |                                |  |  |  |  |
|                                     |                                                                                       |                                |  |  |  |  |
|                                     | Drund () Under to 7.44.04 is valiable lastill (Speeden                                |                                |  |  |  |  |
|                                     | Drupal 😈 Drupale to 7.44-34 is available install changeog                             |                                |  |  |  |  |
|                                     |                                                                                       |                                |  |  |  |  |
|                                     |                                                                                       |                                |  |  |  |  |
| Web Hosting Access                  | FTP Access                                                                            | . Hosting Settings             |  |  |  |  |
| PHP Settings<br>PHP version: 5.3.29 | Apache & nginx Settings                                                               | Applications                   |  |  |  |  |
| File Manager                        | Web Statistics                                                                        | DNS Settings                   |  |  |  |  |
| Email Addresses                     | Mail Settings                                                                         | Limit Outgoing Messages        |  |  |  |  |
| SSL Certificates                    | Web Application Firewall                                                              | Password-Protected Directories |  |  |  |  |
| Website Copying                     | Logs                                                                                  | Bandwidth Limiting             |  |  |  |  |
| Web Users                           | Remove Website                                                                        | Let's Encrypt                  |  |  |  |  |